### **FIAP Biennial Service**

Luis Franke, MFIAP, EFIAP/d3, HonEFIAP Director of the Biennial Service luisfranke@live.com.ar

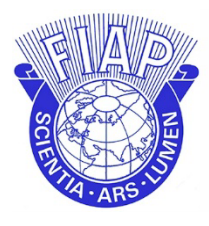

# FEDERATION INTERNATIONALE DE L'ART PHOTOGRAPHIQUE

The International Federation of Photographic Art

## **Online registration and participation in FIAP Biennials**

Enter the FIAP website (Biennials):

https://www.fiap.net/en/biennials\_and click on the participation link.

# 1 – Registration - Enter username and password

Click as new user in the tab "Register now".

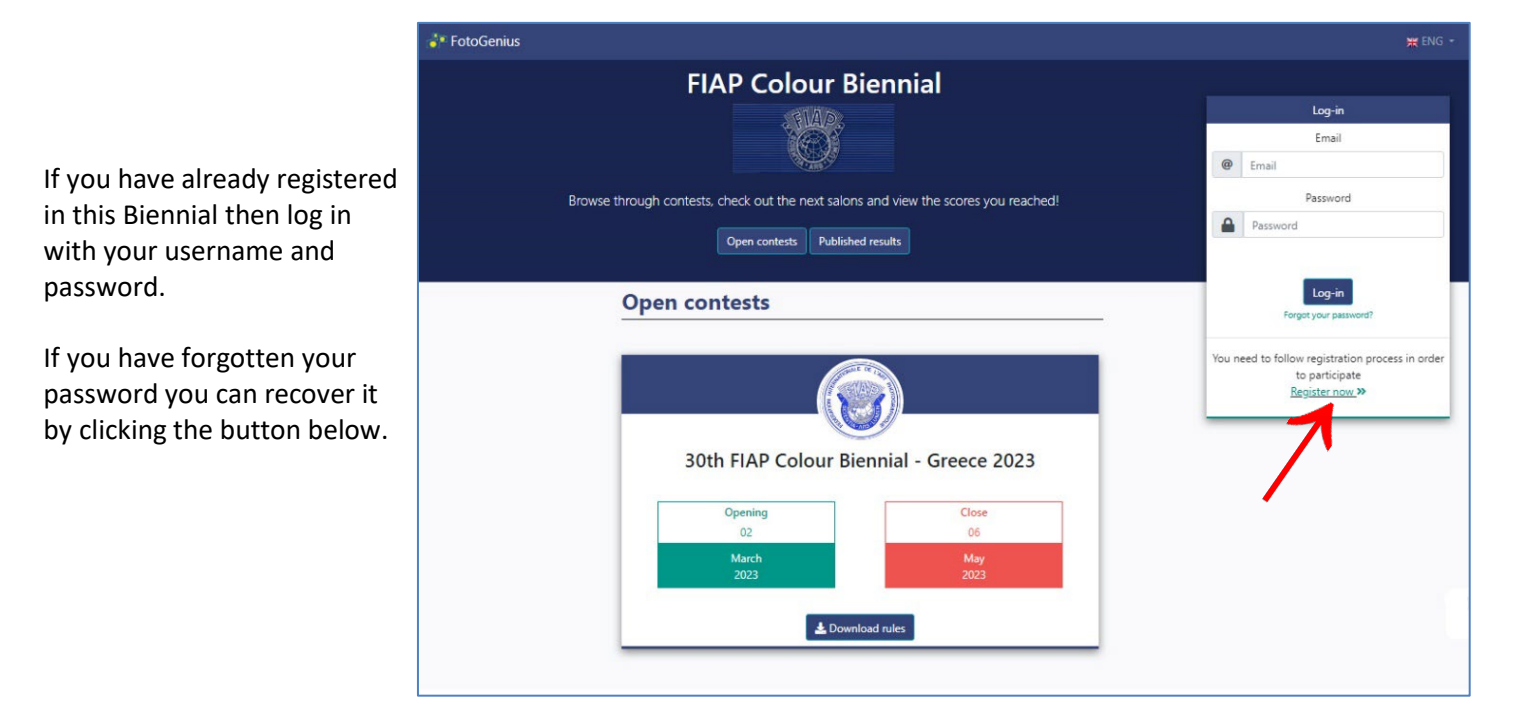

The user will be the email of the person in charge of registering and uploading the images of each Federation.

Once you have registered, you will be able to log in again using your username and password. Up to the closing date, modifications can be made to the uploaded data and images.

### 2 – Participant profile

Please fill out the form with data of the person responsi for uploading the images a the name of the Federation (Operational Member).

Fields marked with an \* are mandatory.

| Emai                                                                                                    | *                                                                                                    |                                                                                                    |                                                                                                    |                                                                                                    |
|----------------------------------------------------------------------------------------------------|----------------------------------------------------------------------------------------------------|----------------------------------------------------------------------------------------------------|----------------------------------------------------------------------------------------------------|----------------------------------------------------------------------------------------------------|
| 0                                                                                                    | Email                                                                                                    |                                                                                                    |                                                                                                    |                                                                                                    |
| Please<br>never                                                                                                    | e use a real and personal em<br>share your email with anyor                                                                                                    | nail if you want to receive the resu<br>ne else.                                                                                                    | ults. We'll                                                                                                    |                                                                                                    |
| Addr                                                                                                    | ress*                                                                                                    |                                                                                                    | Address 2                                                                                                    | 2 (Optional)                                                                                                    |
|                                                                                                    |                                                                                                    |                                                                                                    |                                                                                                    |                                                                                                    |
| Sel                                                                                                    | lect                                                                                                    | \$                                                                                                    | City*                                                                                                    | Postal Code*                                                                                                    |
| Oth                                                                                                    | per information                                                                                                    | n of interest                                                                                                    |                                                                                                    |                                                                                                    |
| FIAP                                                                                                    | Operational Member '                                                                                                    | *                                                                                                    |                                                                                                    |                                                                                                    |
| Telep                                                                                                    | phone                                                                                                    | Mobile phone                                                                                                    |                                                                                                    |                                                                                                    |
|                                                                                                    |                                                                                                    |                                                                                                    |                                                                                                    |                                                                                                    |
|                                                                                                    |                                                                                                    |                                                                                                    |                                                                                                    |                                                                                                    |
| Passv                                                                                                    | word *                                                                                                    |                                                                                                    | Applicatio                                                                                                    | on and communications language *                                                                                                    |
| Passv                                                                                                    | word *<br>8 alphanumerical c                                                                                                    | haracters at least                                                                                                    | Applicatio<br>English                                                                                                    | on and communications language *                                                                                                    |
| Passv<br>Passv<br>Pa | word *<br>8 alphanumerical of<br>agree with the privacy<br>ubmitting to this FIAP 8<br>by grant permission to<br>) and/or the organizer<br>rational Memberwill<br>to review and respondent<br>righting text or commer<br>nizer may at any time ip<br>pensation, remuneration                                          | characters at least<br>policy and data protection<br>Biennial this entry form wit<br>of the International Federati<br>of this Biennial in my nam<br>I be automatically filled v<br>d to this Operational Mem<br>ed and I agree in our name<br>htary in connection with th<br>use and/or publish for nor<br>on, royalties or any other p                                                               | Application<br>English<br>Review privacy policy<br>th the information in it, I .<br>ion of Photographic Art (f<br>e and in the name and or<br>with FIAP Operational N<br>ber's entry, including the<br>es and on our behalf that<br>e images submitted by th<br>n-commercial, educationa<br>bayment to the above aut                                                        | will be automatically filled with field<br>Fédération Internationale de l'Art Photogi<br>n behalf of all participating authors of the<br><b>Member name</b> for using the information<br>imanagement of this Biennial for which th<br>our names and identities may be reveale<br>his Operational Member. FIAP and/or this<br>al, promotional or reporting purposes with<br>thors or me, any of the awarded, accepted                                       |
| Passw<br>By su<br>herete<br>FIAP)<br>Oper<br>form<br>Oper<br>organ<br>compreject                                                                                                    | word *<br>8 alphanumerical c<br>agree with the privacy<br>by grant permission to<br>) and/or the organizer<br>rational Memberwill<br>to review and respond<br>rational Member applie<br>riptive text or commer<br>nizer may at any time<br>pensation, remuneratic<br>ted photos of this FIAF<br>have read through the | characters at least<br>policy and data protection<br>Biennial this entry form wit<br>of the International Federati<br>of this Biennial in my nam<br>I be automatically filled v<br>d to this Operational Mem<br>ed and I agree in our name<br>ntary in connection with the<br>use and/or publish for nor<br>on, royalties or any other p<br>P Biennial, always together<br>conditions above and I acc | Application<br>English<br>Review privacy policy<br>the the information in it, I .<br>ion of Photographic Art (F<br>e and in the name and or<br>with FIAP Operational M<br>ber's entry, including the<br>es and on our behalf that<br>e images submitted by the<br>n-commercial, educational<br>ayment to the above aut<br>with the name of the pho-<br>cept the FIAP policy | mill be automatically filled with field<br>Fédération Internationale de l'Art Photogi<br>n behalf of all participating authors of the<br>Member name for using the information<br>management of this Biennial for which th<br>our names and identities may be reveale<br>nis Operational Member. FIAP and/or this<br>al, promotional or reporting purposes with<br>thors or me, any of the awarded, accepted<br>otographer, including but not limited to f |

Please enter a password to access the platform afterwa and accept the privacy and data protection policies by ticking the checkbox. 

Please scroll down the slide the document "declaration consent for images". Tick th box confirming that you ha read the document. After registration you will receive a copy of the docur in your e-mail inbox.

Check the Captcha box and click the "Register" button complete your registration.

A confirmation message will appear

indicating that you have registered.

I agree with the privacy policy and data protection Review privacy pol You will receive an email with your username Your account has been succesfully created. You will recive an From now on you will be able to enter with email with your password. these credentials and participate in this FIAP Review spam inbox and ser Fotogenius as an autorized sender

### NOTE:

Biennial.

and password.

These credentials are only valid for this FIAP Biennial. If you subsequently participate in another FIAP Biennial you will have to register again.

#### Personal information of the person representing the FIAP Operational Member

### 3 - Uploading Images

To participate click the button "Entry now!"

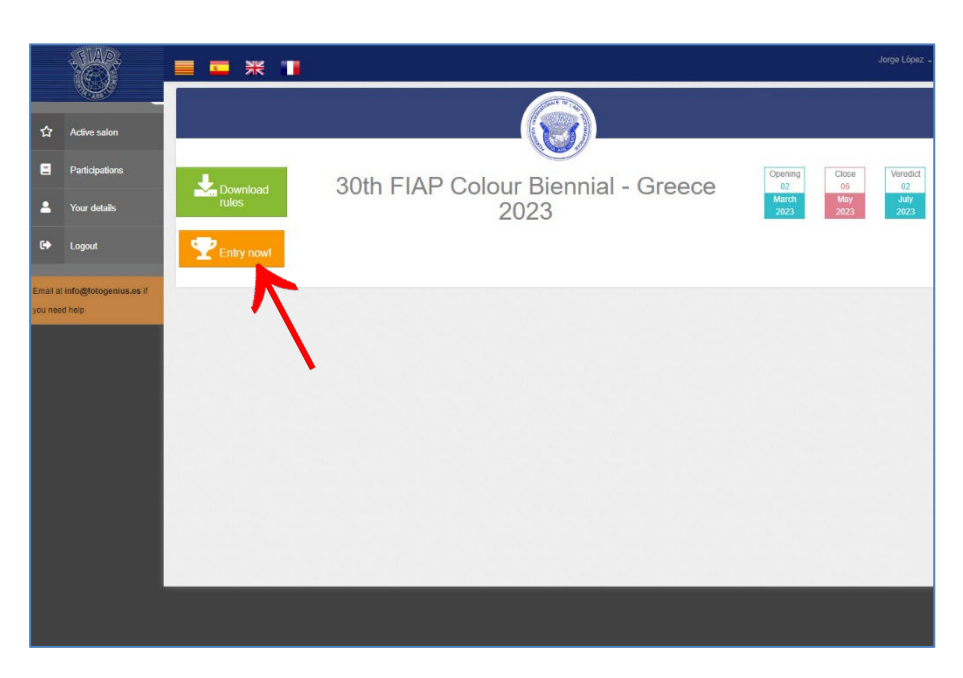

Before uploading the images, make sure that they comply with the resolution specifications given in the regulations.

To upload images, drag them to the section you wish to participate in or click on the space for that section.

File names must not contain special characters.

If you participate in the Print section you must also upload a digital version of them in the indicated resolution.

The order in which the images are uploaded will be the order in which they will displayed when judging the coherence of the collection.

The two sections of this Biennial are shown on the same screen.

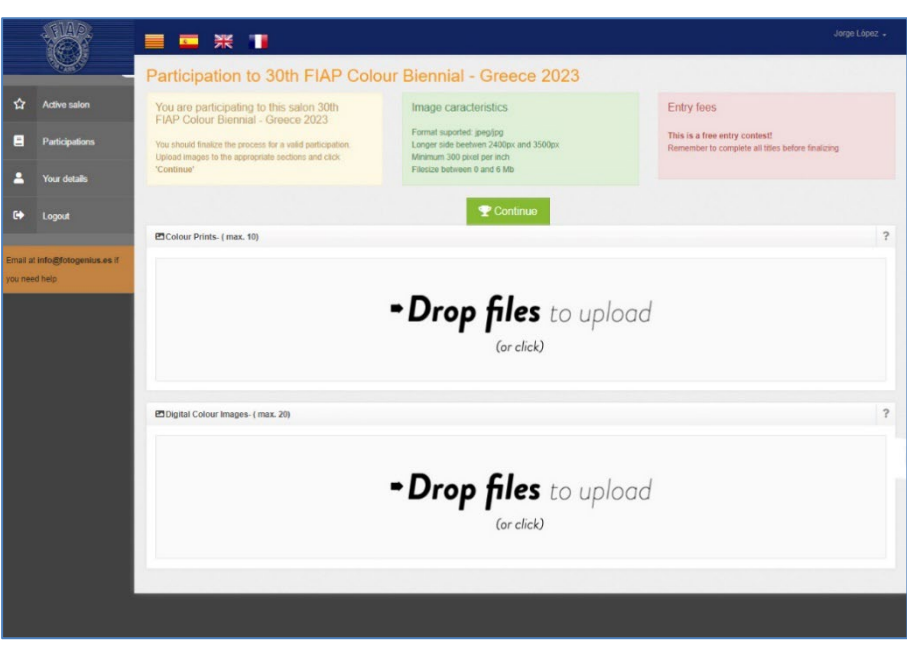

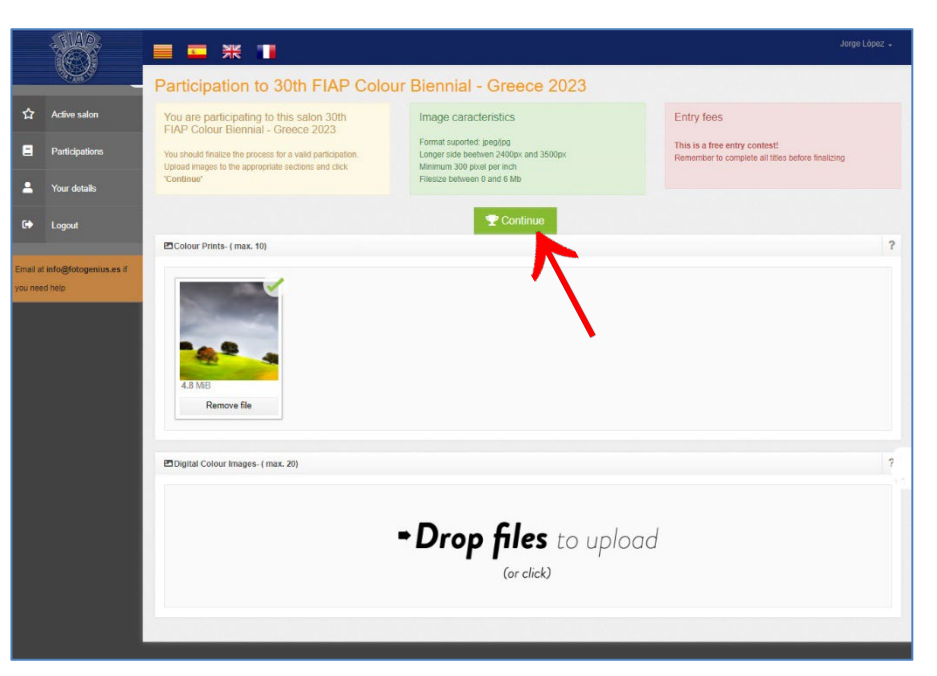

Once the images have been uploaded, press the green button: "Continue".

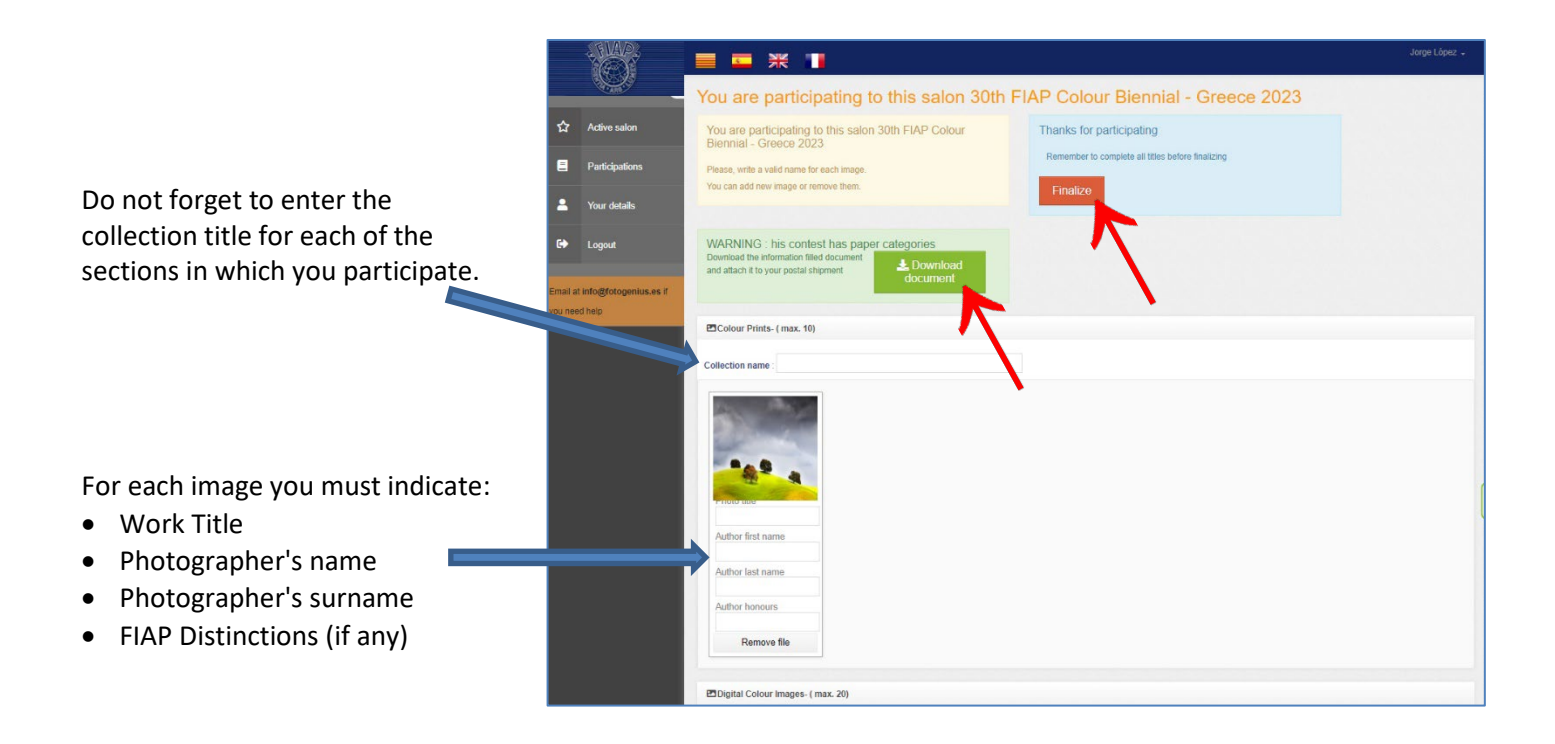

#### For the print section:

By clicking on the green button "**Download document"** you can obtain a document with the details of the images to be sent to the Biennial by post.

It is advisable to include a copy of this document together with the prints for a better control by the organisers.

Once you have completed the data of the uploaded images, please click the red button **"Finalize"**. The system will send you a confirmation email with the images you have uploaded.

You can still make any changes before the closing date of the Biennial. Just log in again with your credentials.

#### Good luck!

### Preparation and sending the prints

Send the prints to the address indicated in the Biennial's regulations in time to avoid delays in the postal service. Please consider the following:

- The maximum size of the prints must be 30x40 cm (A3 and 12 "x16" formats are also accepted).
- Send the photos in flat form. For customs reasons avoid using large boxes.
- Inform the organiser of the mail tracking number.

Include the following information on the back of the prints:

- Name of the Operational Member (Federation)
- Country
- Photographer's name
- Title of the work
- Order number

You can use the labels designed for this purpose by downloading them from the FIAP website: <u>https://www.fiap.net/en/biennials</u>

The labels are a pdf form and are easily self-filling. They can be printed on self-adhesive paper and then sticked to the back of the prints.

Remember that for individual judging the photos must first be mixed and then re-sorted to judge the collection coherence. Correct labelling of prints will help organisers to handle them.

Thank you for your cooperation!

| Operational Member (Federation): | Operational Member (Federation): |
|----------------------------------|----------------------------------|
| Country name:                    | Country name:                    |
| Author's name:                   | Author's name:                   |
| Title of the work:               | Title of the work:               |
| laava blenkit                    | (hare kle k)                     |
| Dperational Member (Federation): | Operational Member (Federation): |
| iountry name:                    | Country name:                    |
| Author's name:                   | Author's name:                   |
| Z Title of the work:             | Title of the work:               |
| cana Ulanko                      | dicare klasto                    |
| Operational Member (Federation): | Operational Member (Federation): |
| Jountry name:                    | Cauntry name:                    |
| Author's name:                   | Author's name:                   |
| 3 Title of the work:             | Title of the work:               |
| leave blanko                     | dicare blank)                    |
| Operational Member (Federation): | Operational Member (Federation): |
| country name:                    | Country name:                    |
| Author's name:                   | Author's name:                   |
| Title of the work:               | 9 Title of the work:             |
| cave blanks                      | deave blank)                     |
| Operational Member (Federation): | Operational Member (Federation): |
| country name:                    | Country name:                    |
| Author's name:                   | Author's name:                   |
| 5 Title of the work:             | TO Title of the work:            |
| eave bisnic)                     | (dence histo)                    |